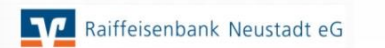

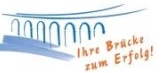

## Hinterlegen des Lizenzschlüssels in Ihrer VR-NetWorld-Software

Sie können Ihren persönlichen Lizenzschlüssel in nur wenigen Schritten in der Software hinterlegen.

1. Wählen Sie ganz rechts oben in der Software den Punkt "Registrierung/ Lizenzinformation" aus.

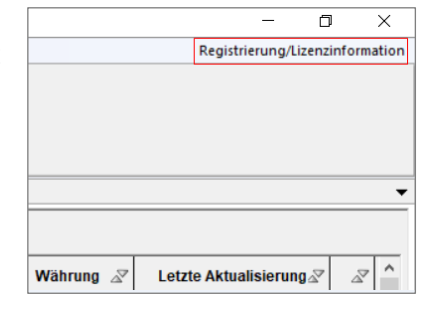

2. In die Felder **"Kundennummer"** und **"Lizenzschlüssel"** tragen Sie bitte die Daten aus der Lizenzurkunde ein.

| 9 | Möchten Sie die Re             | agistrierung jetzt vornehmen?             |                                 |
|---|--------------------------------|-------------------------------------------|---------------------------------|
| 1 | Bankverbindung<br>Kundennummer | 57069238 - GENODED1ASN - Raiffbk Neustadt | ~                               |
|   | Lizenzschlüssel                |                                           | Lizenzschlüssel <u>d</u> rucken |
|   |                                | <u>O</u> nline registrieren               | Lizenzschlüssel neu eingeben    |
|   |                                |                                           | Lizenzinformationen anzeigen    |

3. Im Anschluss klicken Sie bitte auf das Feld **"Online registrieren"**. Sie erhalten nun die Statusinformation **"Erfolgreich"** und können die Ansicht mit **"Schließen"** beenden.

Nun ist die Anzeige der 60-tägigen Testversion ganz oben in der Software verschwunden und Ihnen steht eine lizenzierte Version der VR-NetWorld Software für Ihren Zahlungsverkehr zur Verfügung.

Bei Fragen stehen wir Ihnen gerne zur Verfügung.

Email:ebl@raiba-neustadt.deTelefon:02683 / 303-804

Ihr Team Electronic Banking